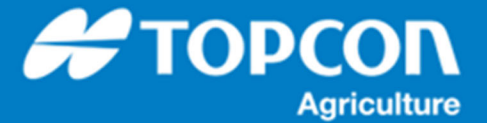

## Wi-Fi ドングルを使用した Ntrip 接続手順

Wi-Fi ドングルを X コンソールに接続してデザリング機能を利用してインターネット経由で Ntrip caster から RTK 補正データを受信する手順を説明します。

用意するもの:

USB Wi-Fi ドングル

デザリング可能な Wi-Fi ルーターまたはスマートフォン

Ntrip の設定 : ログイン名, パスワード, 接続先 (URL), ポート番号, マウントポイント 例では TP-Link 社の TL-WN823N という Wi-Fi ドングルを使用しています。 X コンソールでは動作しない Wi-Fi ドングルもありますので、ご使用の際にはご注意ください。

下記のような流れで Ntrip caster から RTK 補正データを受信します。

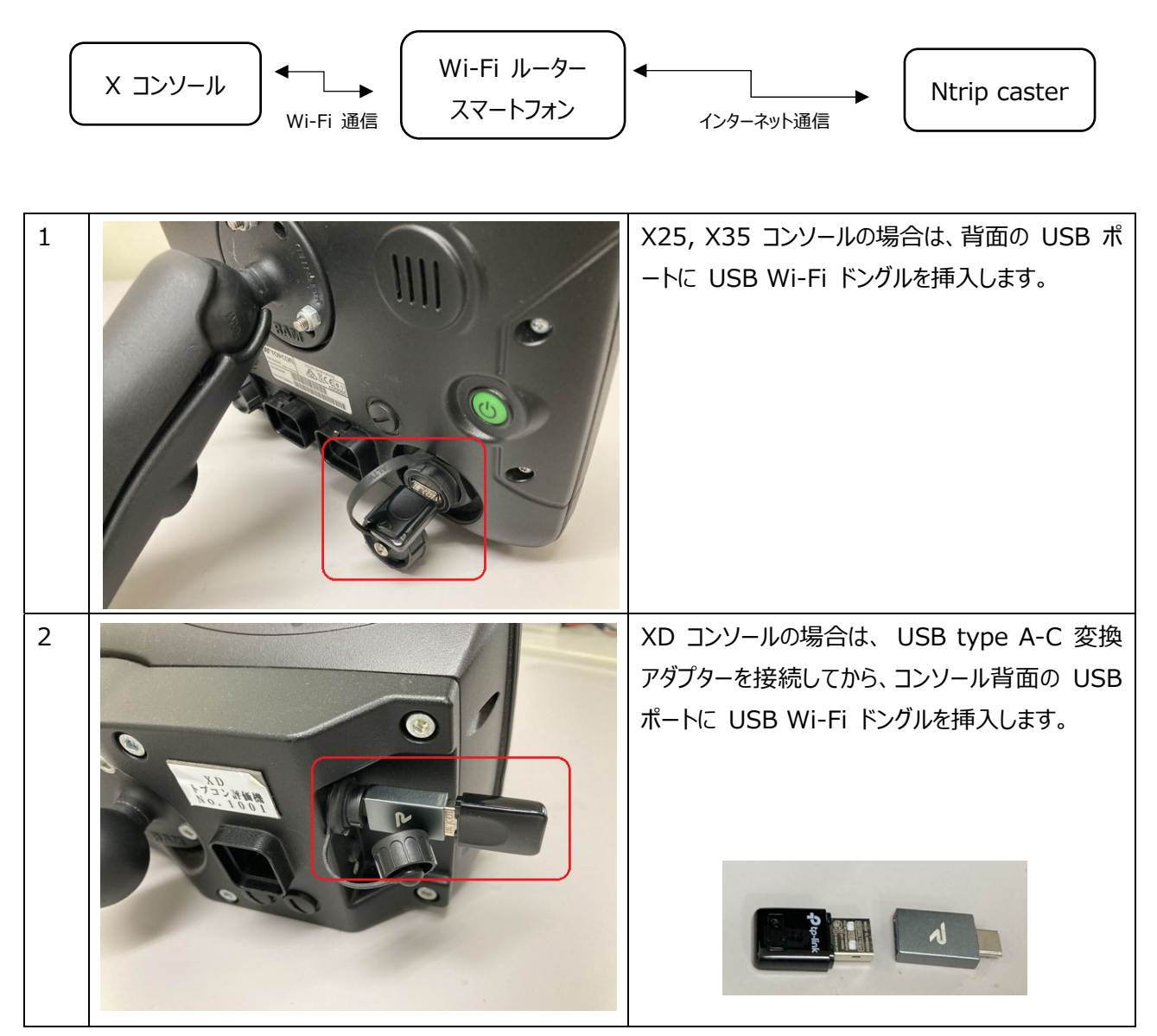

## 1. X コンソールと Wi-Fi ルーター (スマートフォン)の接続手順

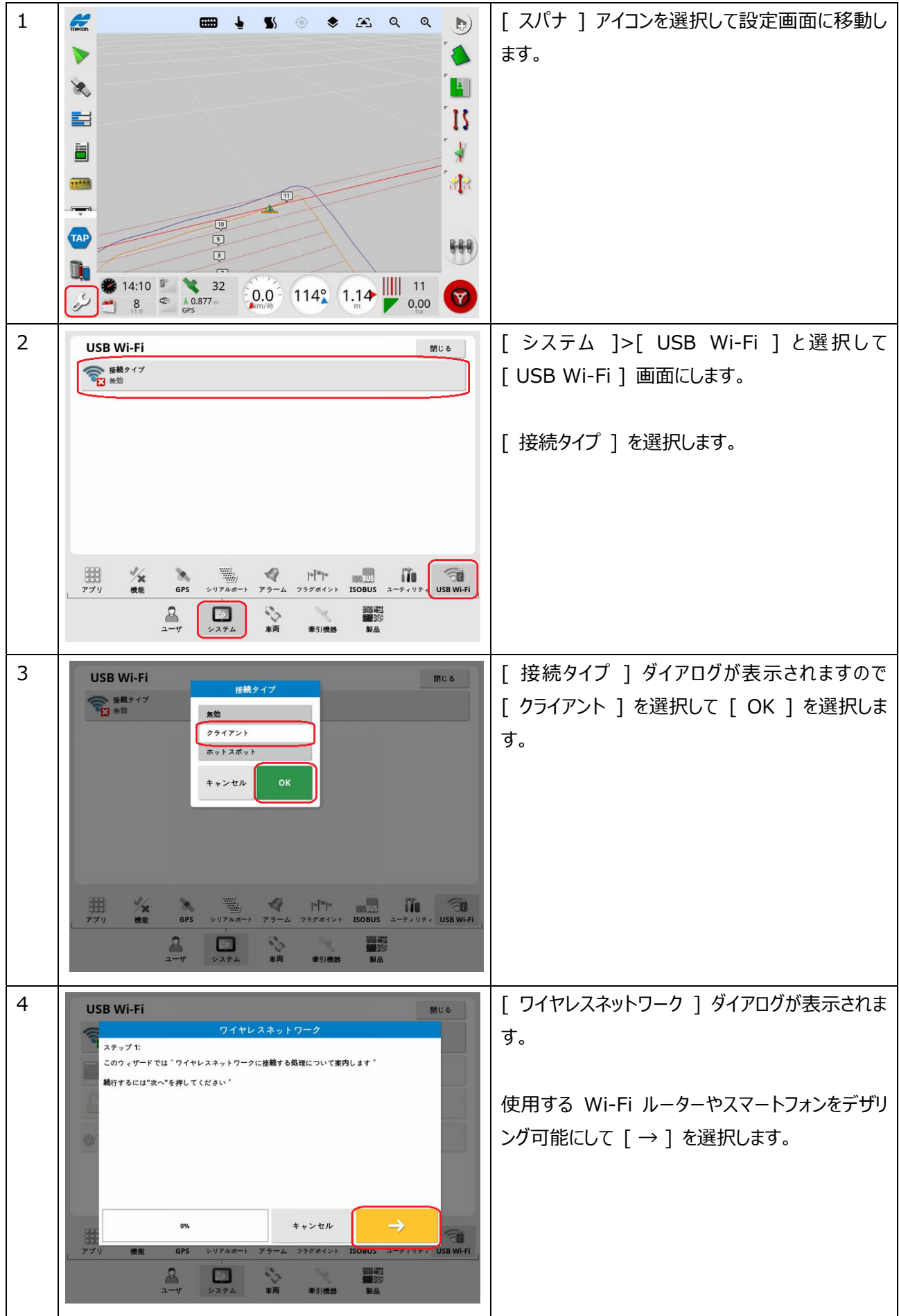

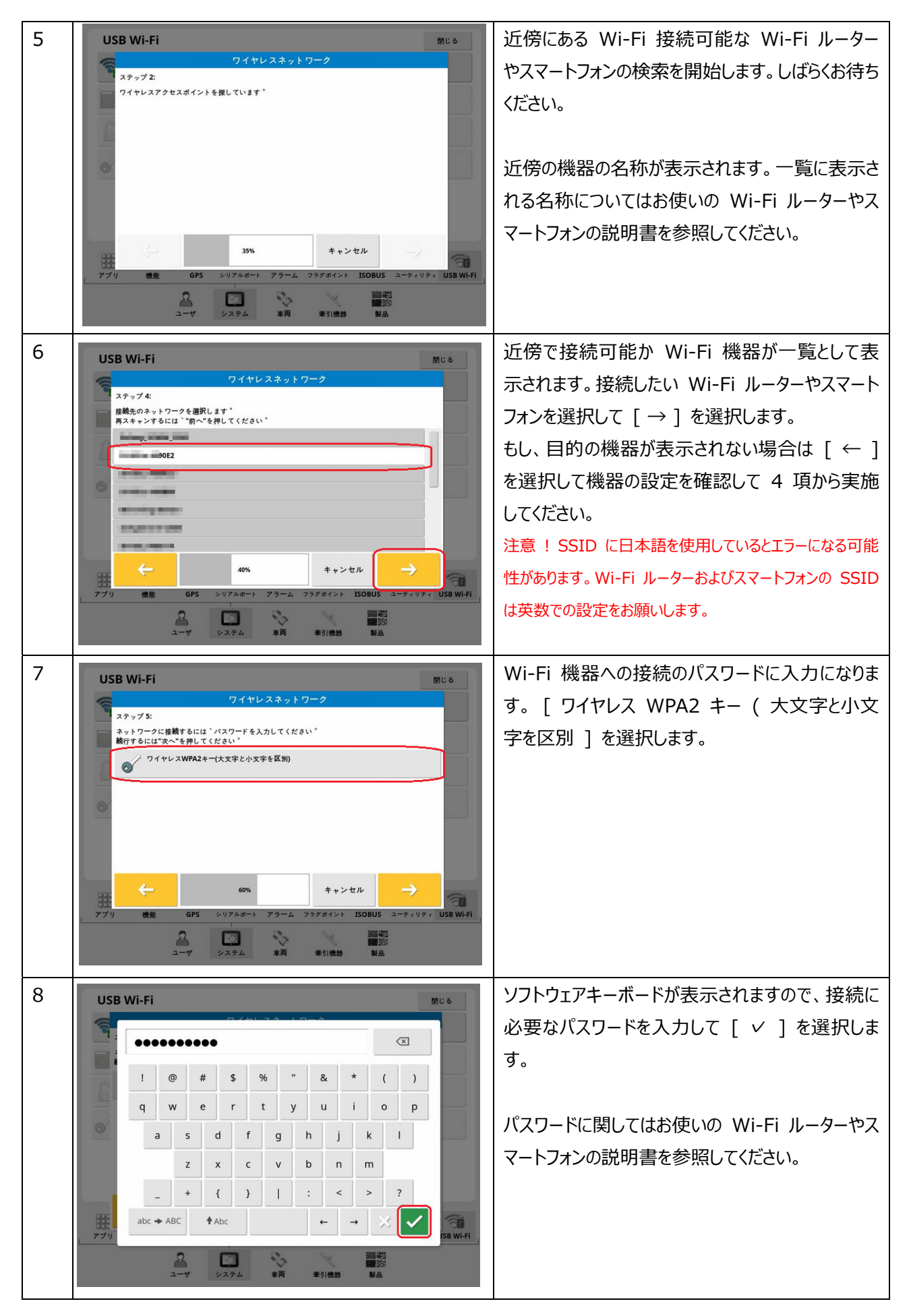

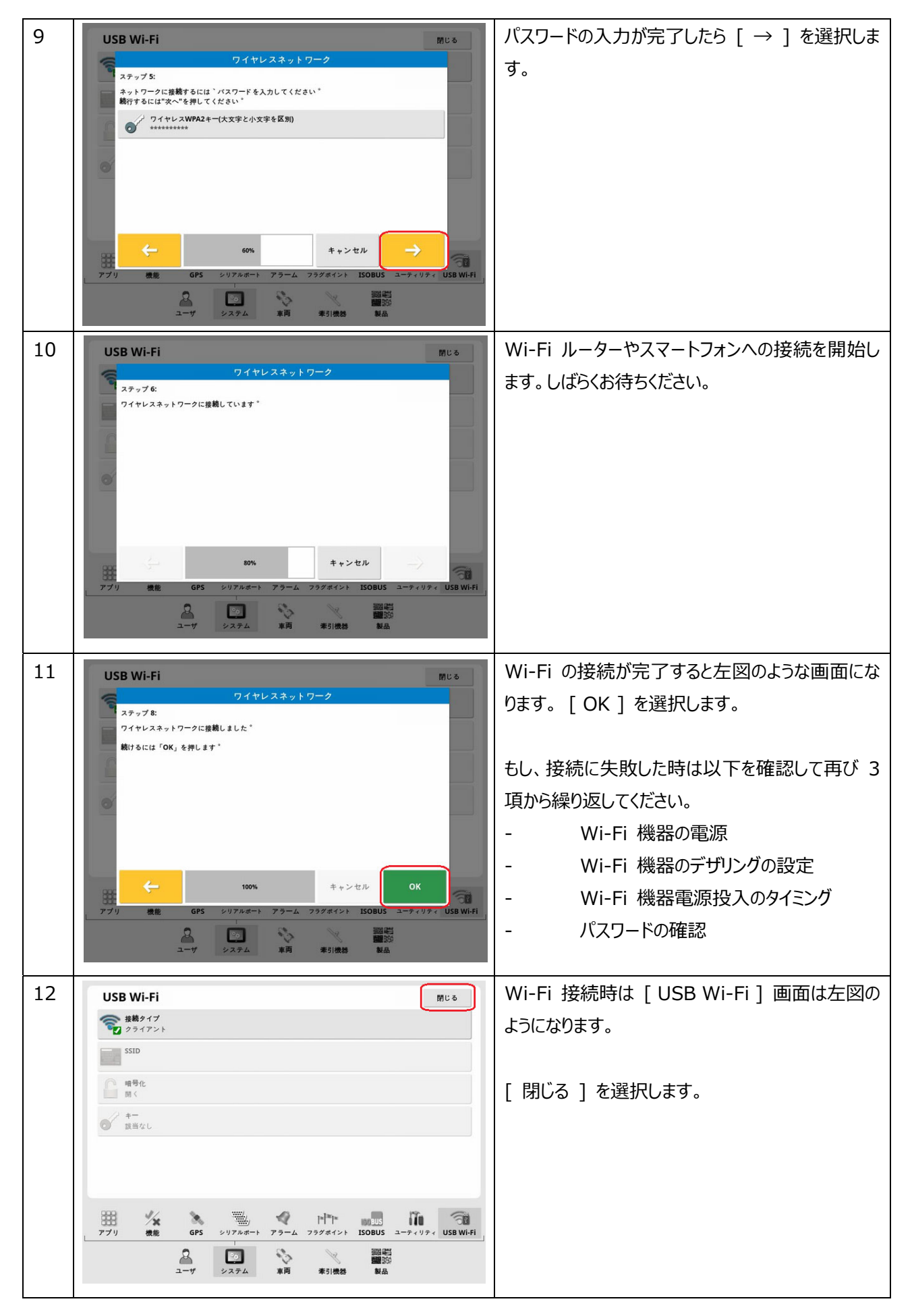

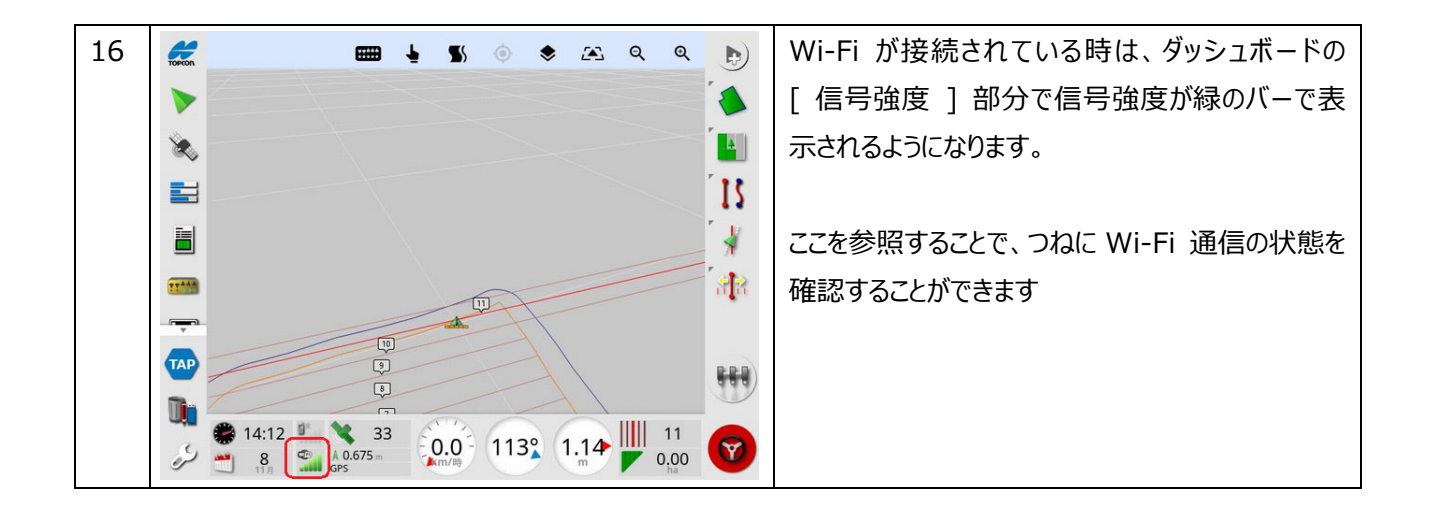

## 2. Ntrip caster への接続 (RTK 補正データ受信)

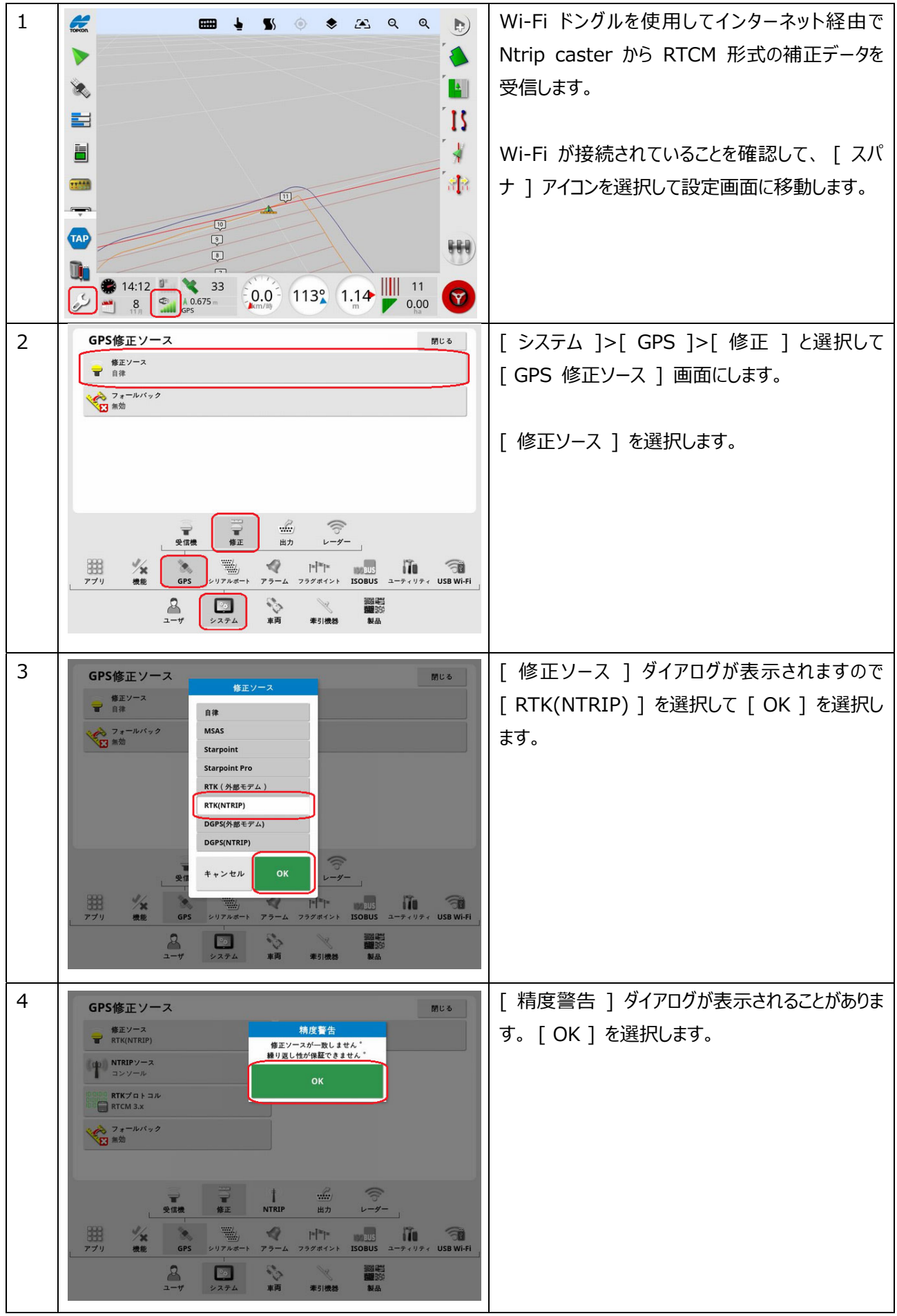

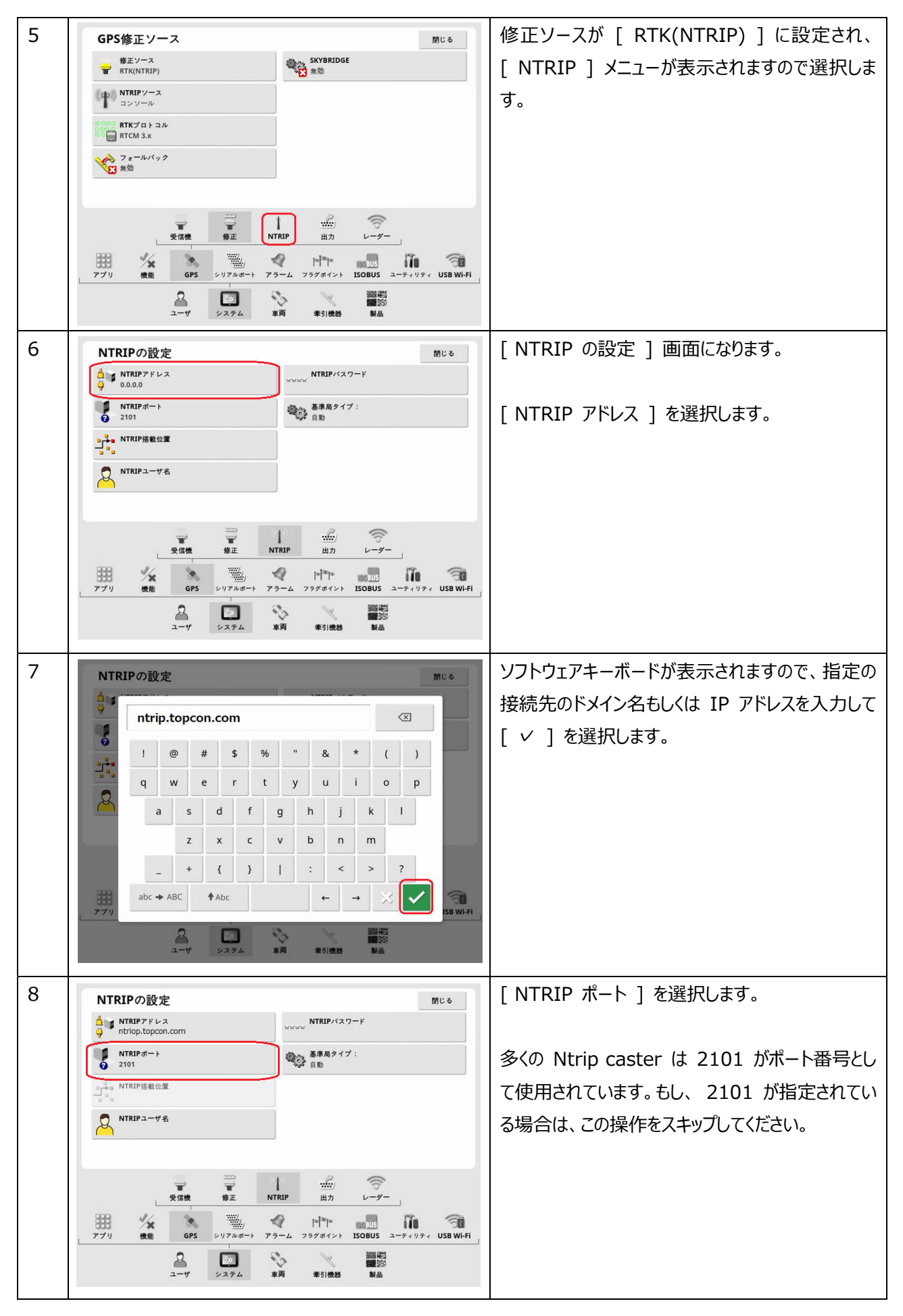

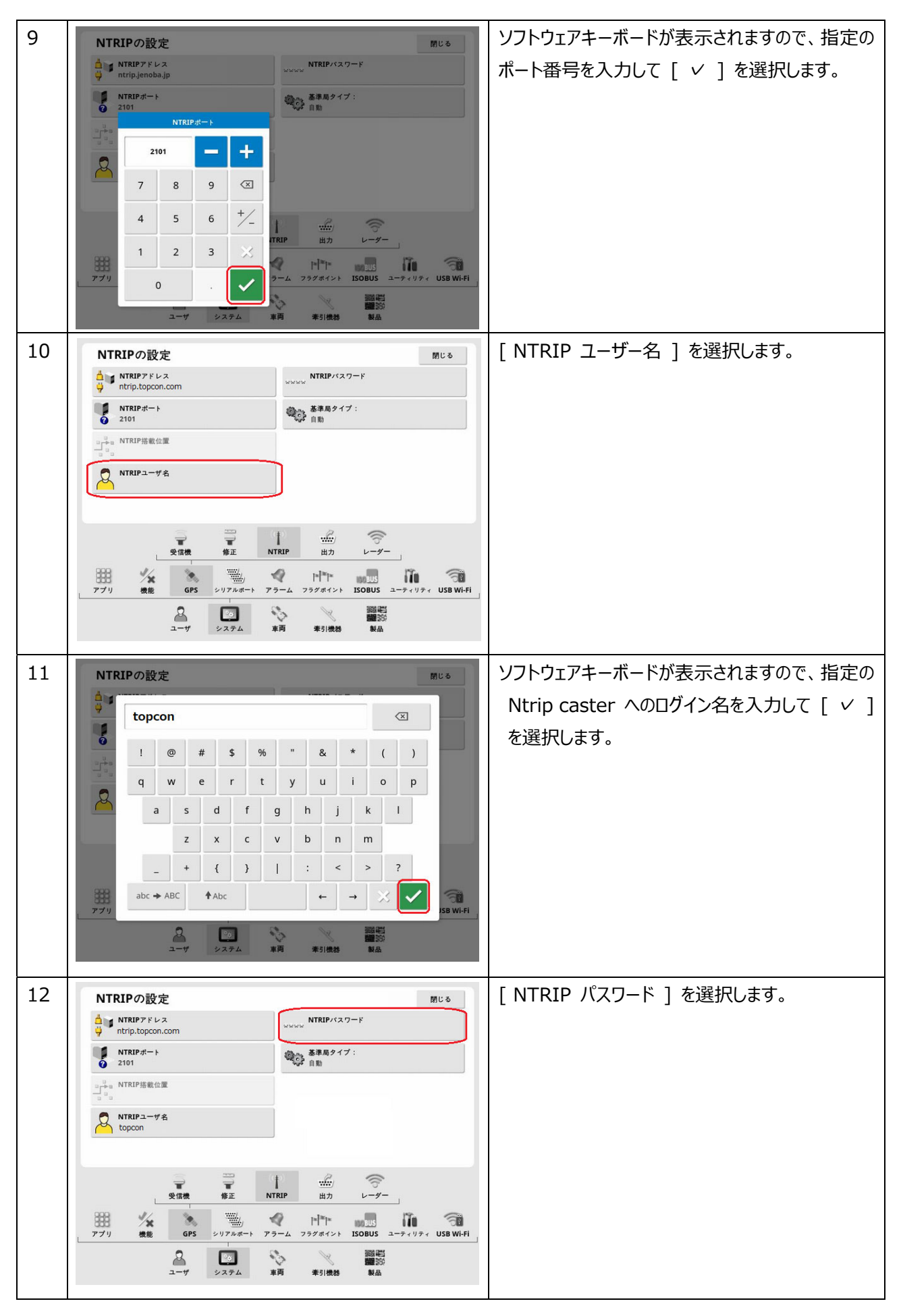

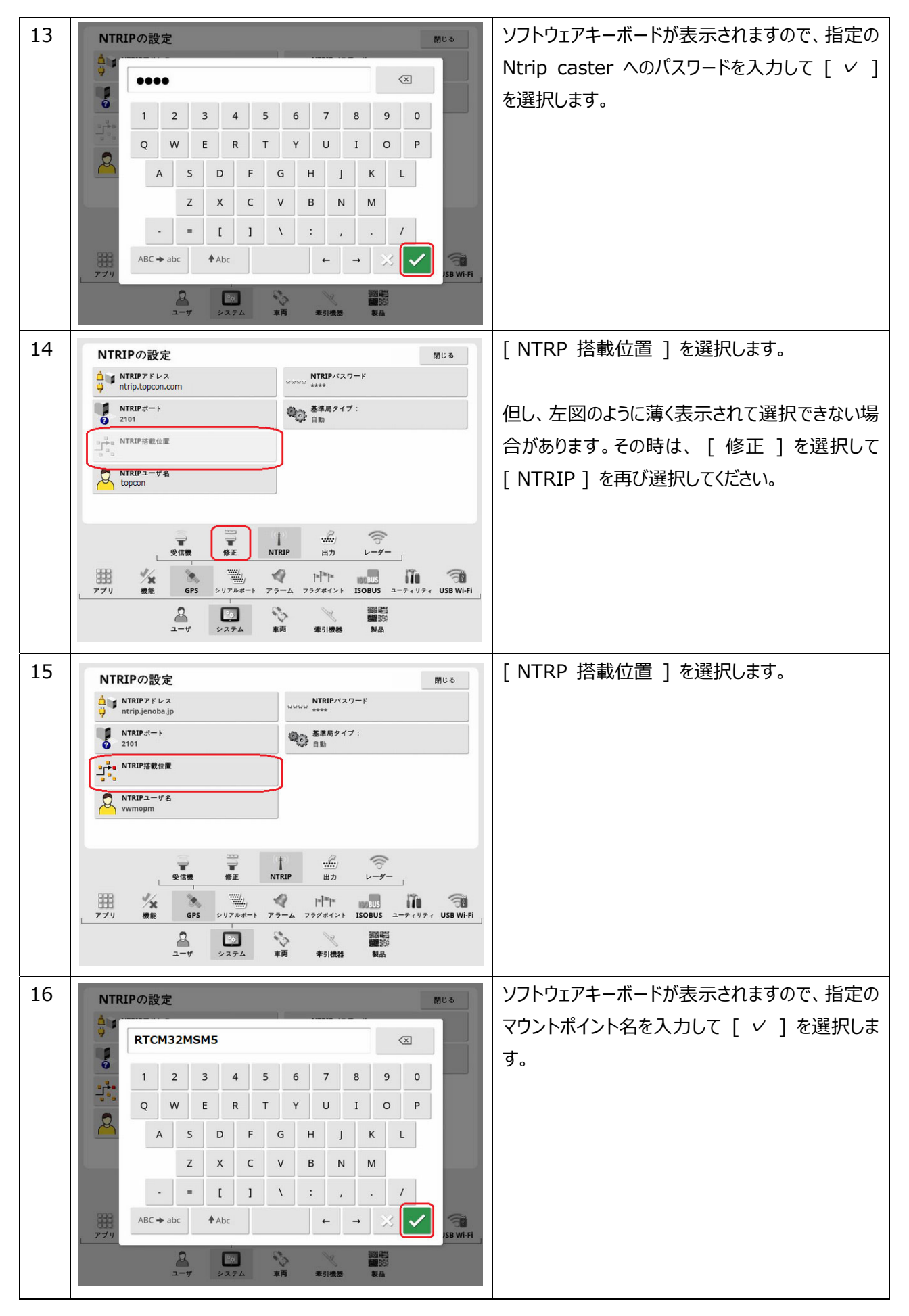

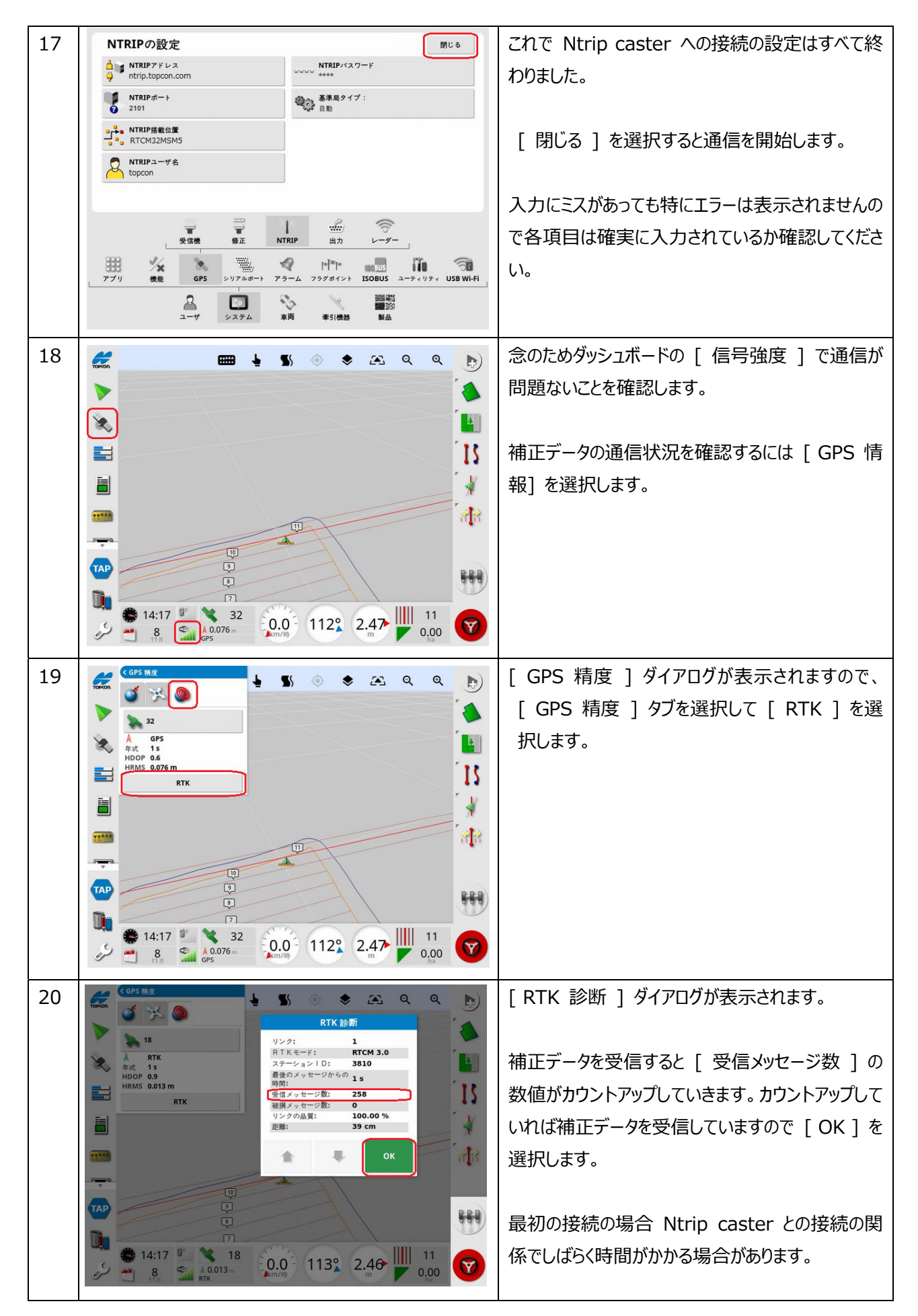

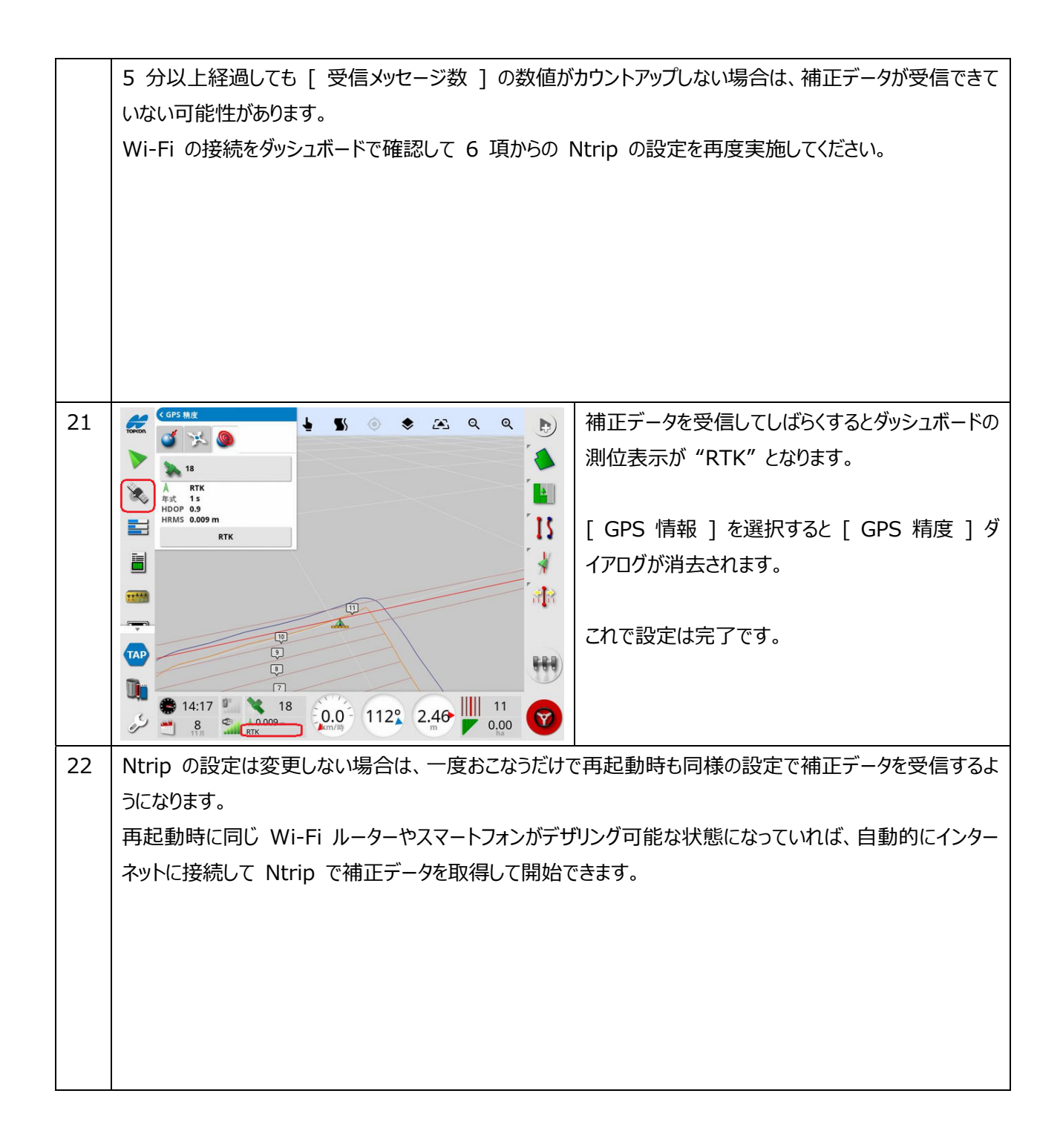

## 3. Wi-Fi 接続の解除手順

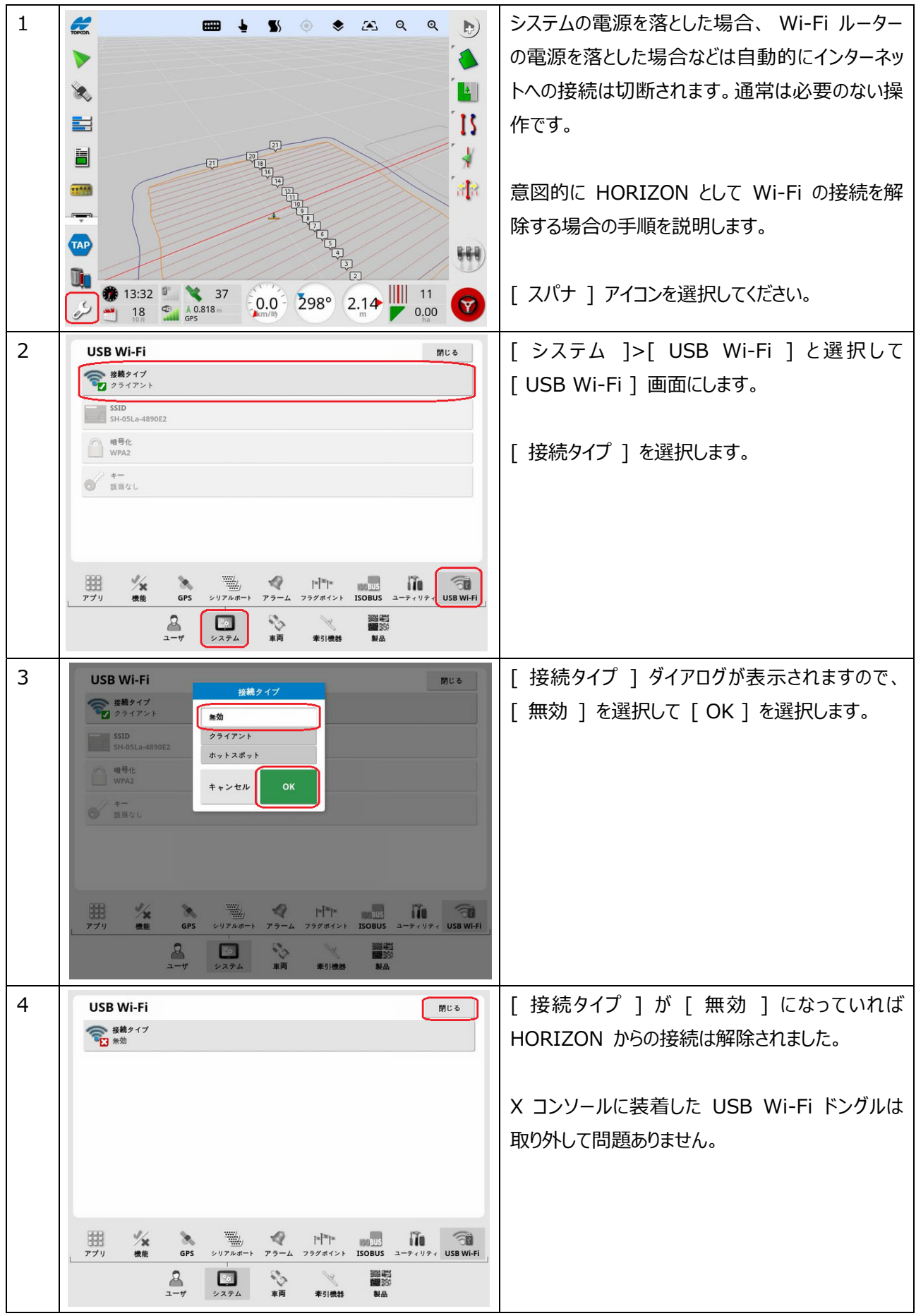